## NCB Internet Banking User Guide – Limit Setting

1. Select "Setting > Limit Setting" after logging in to Internet Banking.

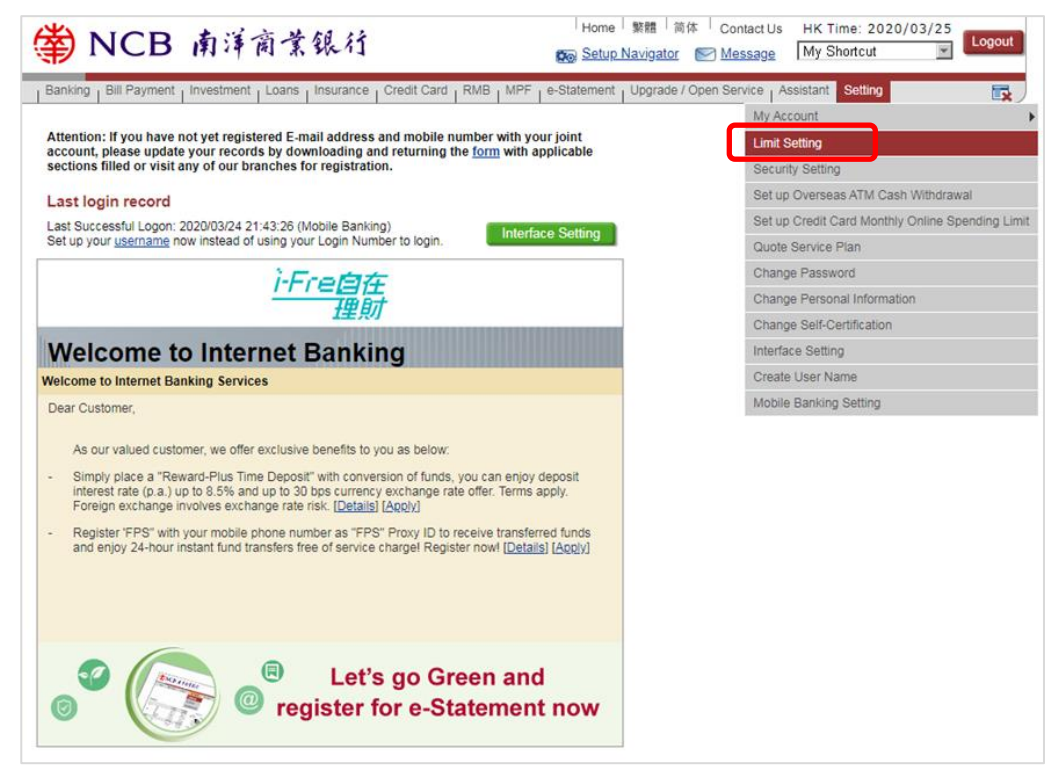

2. Edit the daily limits of payment, fund transfer, e-Cheque/e-Casher's Order and/or stock trading transaction. Then, click "Submit".

| Limit Sett                                                   | ing .                                                                            | 🚯 Add to My Shortcut 🕹 Print 🕐 Help                                                                                                    |  |  |  |  |  |  |  |
|--------------------------------------------------------------|----------------------------------------------------------------------------------|----------------------------------------------------------------------------------------------------|--|--|--|--|--|--|--|
| Total Daily Payn                                             | ment Limit                                                                       |                                                                                                    |  |  |  |  |  |  |  |
| Payment via HKD<br>Savings/Current<br>Account                | 49000 Maximum daily limit is HKD50,000.                                          |                                                                                                    |  |  |  |  |  |  |  |
| Bank's Designated<br>Merchants                               | 50,000.00 You can set the daily limit up to HKD500,000 through Internet Banking. |                                                                                                    |  |  |  |  |  |  |  |
| Register Third F                                             | Party Account [                                                                  | Daily Fund Transfer Total Limit                                                                                                    |  |  |  |  |  |  |  |
| Total Limit                                                  | 60,000.00                                                                        | Maximum daily limit is HKD1,000,000.                                                                                                    |  |  |  |  |  |  |  |
| Limit and Account                                            | 60,000.00                                                                        | 0011234567 CHAN TAI MAN                                                                                                    |  |  |  |  |  |  |  |
| Information                                                  | 6,000.00                                                                         | +852-91234567 TESTING                                                                                                    |  |  |  |  |  |  |  |
|                                                              | 60,000.00                                                                        | +852-97654321 CHAN SIU MING                                                                                                    |  |  |  |  |  |  |  |
| Daily Transactio                                             | on Limit of e-Ch                                                                 | eque/e-Cashier's Order                                                                                                    |  |  |  |  |  |  |  |
| Issue e-Cheque<br>and e-Cashier's<br>Order                   | 0.00                                                                             |                                                                                                    |  |  |  |  |  |  |  |
| Customized Dai                                               | ily Transaction                                                                  | Limit of Stock Trading (HKD Equivalent)                                                                                                    |  |  |  |  |  |  |  |
| Limit and Account<br>Information                             | Buy                                                                              | Sell 043-4720-012345-6 Securities Account                                                                                                    |  |  |  |  |  |  |  |
| If you need to car<br>Setting service fo<br>to 08:00 on Sund | ncel the Buy/Sell I<br>r Customized Dai<br>ays due to systen<br>Submit           | imit, please remove the value from the related field.<br>In Transaction Limit of Stock Trading is not available from 02:30 to 05:30 from Tuesdays to Saturdays and from 02:30 upgrade. |  |  |  |  |  |  |  |

3. If you increase the daily transaction limit, you have to enter the security code generated by the Mobile Token/security device. While if you reduce the daily transaction limit, just verify the details and click "Confirm".

| Limit Sett                                                                            | ing ,                              |                                                                  |                                                                                               |   |                                                                                                    |                                                                                           | Print                                                                                        | P Help                        |  |  |
|---------------------------------------------------------------------------------------|------------------------------------|------------------------------------------------------------------|-----------------------------------------------------------------------------------------------|---|----------------------------------------------------------------------------------------------------|-------------------------------------------------------------------------------------------|----------------------------------------------------------------------------------------------|-------------------------------|--|--|
| Please verify before confirming this transaction.                                     |                                    |                                                                  |                                                                                               |   |                                                                                                    |                                                                                           |                                                                                              |                               |  |  |
| Total Daily Payn                                                                      | nent Limit                         |                                                                  |                                                                                               |   |                                                                                                    |                                                                                           |                                                                                              |                               |  |  |
| Payment via HKD<br>Savings/Current<br>Account                                         | 49,000.00                          |                                                                  |                                                                                               |   |                                                                                                    |                                                                                           |                                                                                              |                               |  |  |
| Register Third F                                                                      | arty Account Dai                   | ly Fund Tran                                                     | sfer Total Limit                                                                              |   |                                                                                                    |                                                                                           |                                                                                              |                               |  |  |
| Total Limit                                                                           | 60,000.00                          |                                                                  |                                                                                               |   |                                                                                                    |                                                                                           |                                                                                              |                               |  |  |
| Limit and Account<br>Information                                                      | 60,000.00<br>6,000.00<br>60,000.00 | 00 <u>11234567</u><br>+852-91234567<br>+852-97654321             | CHAN TAI MAN<br>TESTING<br>CHAN SIU MING                                                      |   |                                                                                                    |                                                                                           |                                                                                              |                               |  |  |
| This transaction requ                                                                 | ires two-factor authent            | ication.                                                         |                                                                                               |   |                                                                                                    |                                                                                           |                                                                                              |                               |  |  |
| Transaction<br>Confirmation<br>Code                                                   |                                    |                                                                  |                                                                                               |   |                                                                                                    |                                                                                           |                                                                                              |                               |  |  |
| Please open NCB Main App on you mobile and follow the steps below for authentication: |                                    |                                                                  |                                                                                               |   |                                                                                                    |                                                                                           |                                                                                              |                               |  |  |
| Step 1:<br>Click "Mobile Token"                                                       |                                    | Step 2:<br>Choose "Logir                                         | / Security Code"                                                                              |   | Step 3:<br>Use Biometric or "Mobile Token" Passcode<br>for confirmation                                                        | Step 4:<br>"Security Code" v<br>mobile. Please in<br>Internet Banking<br>complete transac | vill be shown o<br>put "Security (<br>and follow the<br>tion.                                | on the<br>Code" on<br>step to |  |  |
|                                                                                       | ICD Login                          | Cell Transactio For Online D Login/Secs Login Intern Security Co | In Confirmation Code<br>exposited Transactions<br>inity Code<br>of Barking and Generate<br>In | > | Login/Security Code      Please Input Mobile Token Passcode      Depart Mobile Token Sessods      Forort Mobile, Token Sessods | C Login<br>You<br>51<br>will exp<br>Please input the above                                | n/Security Code<br>r Security Code<br>89924<br>Dire in 58 seconds<br>e Security Code on Inte | imet Basking                  |  |  |

4. Limit setting completed.

| Limit Setting                                                                                                    |                                 | 🛃 <u>Pr</u>                 | int (?) Help |  |  |  |  |  |  |
|----------------------------------------------------------------------------------------------------|---------------------------------|-----------------------------|--------------|--|--|--|--|--|--|
| Account limit management transaction is accepted.                                                                               |                                 |                             |              |  |  |  |  |  |  |
| Total Daily Payment Limit                                                                                                    |                                 |                             |              |  |  |  |  |  |  |
|                                                                                                    | Current Limit(HKD)or equivalent | New Limit(HKD)or equivalent | Status       |  |  |  |  |  |  |
| Payment via HKD Savings/Current Account                                                                                         | 50,000.00                       | 49,000.00                   | Accepted     |  |  |  |  |  |  |
| Register Third Party Account Daily Fund Transfer Total Limit Current Limit(HKD)or equivalent New Limit(HKD)or equivalent Status |                                 |                             |              |  |  |  |  |  |  |
| Total Limit                                                                                                    | 50,000.00                       | 60,000.00                   | Accepted     |  |  |  |  |  |  |
| Limit and Account Information                                                                                                   |                                 |                             |              |  |  |  |  |  |  |
| 0011234567 C HAN TAI MAN                                                                                                    | 50,000.00                       | 60,000.00                   | Accepted     |  |  |  |  |  |  |
| +852-91234567 TESTING                                                                                                    | 5,000.00                        | 6,000.00                    | Accepted     |  |  |  |  |  |  |
| +852-97654321 CHAN SIU MING                                                                                                    | 50,000.00                       | 60,000.00                   | Accepted     |  |  |  |  |  |  |
| Remark: If you intend to increase limit, please use Security Device or visit any of our branches for application.               |                                 |                             |              |  |  |  |  |  |  |